2014.07.19

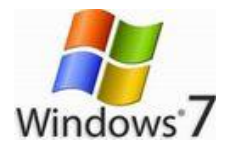

# Ez-MailChecker

設定したメールアカウントにメールが来るとキャラクターが吹きだしで知らせてくれます。 吹きだしには、送信者名と件名が表示されるので誰からメールが来たのかが、メールソフト を起動する前にわかります。

# ダウンロード

ソフト名: Ez-MailChecker1.72 ファイル: EzMc180.exe

ダウンロード[EzMc180.exe]

上記クリックで、「実行」にならず「ファイル保存」になる場合はインターネットの 「ツール」→「インターネットオプション」→「セキュリティ」で「保護モードを有効にす る」のチェックを外してください。「実行」後は必ず再チェックを忘れずに。

# 使い方

ダウンロードしたファイルを実行すると、画面左下に(中)表示されます。 中を**右クリック**して メニューを表示します。

【各種設定】を選択すると 各種設定画面が表示されます。

「**アカウントの設定**」を選択して、このメールチェッカーが使えるように設定を行います。 識別名には適当に名前を入力します。

メールサーバー (POP3) 欄に、POP3 サーバー名を入力します。

ユーザーアカウント欄に、ユーザーアカウントを入力します。

**パスワード**欄に、パスワードを入力します。

パス名欄は▼で選択(Microsoft Outlook 等)

| 各種設定                          |                                                                                                    |
|-------------------------------|----------------------------------------------------------------------------------------------------|
|                               | アカウントの設定   sannet ccn   このアカウントを一時的停止する   識別名(なんでもOK) sannet   メールサーバー(POP3) pop sannet ne jp   ユーザーアカウント tana0902@sky sannet ne jp   パスワード ********   見ながら入力   メールソフトのパス名 C*PROGRA*2*MICROS*3*Office   設定内容の確認   全アカウントのメールチェック間隔 5   資金 分   通常は110ですが、変更が必要な場合のみ変更してください。   POP3ポート番号 995 SSLを使う |
| 設定内容をファイルに保存<br>設定内容をファイルから読込 | OK キャンセル                                                                                                    |

## 下段の POP3 ポート番号、SSL について

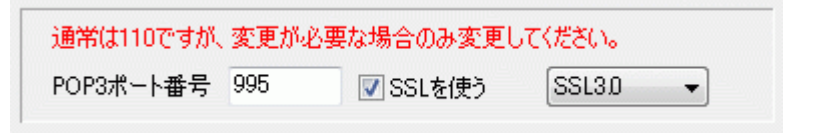

### Gmail の設定は

メールサーバー: pop.gmail.com ユーザーアカウント: Gmail のメールアドレス パスワード: Gmail のパスワード POP3 ポート: **995** SSL を使う: チェックを付ける SSL のバージョン: SSL3.0 ※ Gmail の設定で 「POP を有効」にする必要があります。

### Hotmail の設定は

メールサーバー:pop3.live.com ユーザーアカウント:hotmailのメールアドレス パスワード:hotmailのパスワード POP3ポート:**995** SSLを使う:チェックを付ける SSLのバージョン:SSL3.0

### SANNET の設定は

メールサーバー: pop.sannet.ne.jp ユーザーアカウント: sannet メールアドレス パスワード: sannet のパスワード POP3 ポート: **995** SSL を使う:チェックを付ける SSL のバージョン: SSL3.0